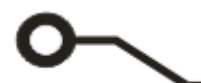

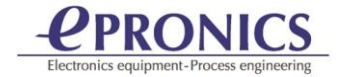

# **GerbTool**/VisualCAM

# ガーバーデータからネットリスト

ガーバーデータから実装データ作成について

プリント基板のアプリケーションでは、ガーバーデータからネットリストや実装データを作成する必要があります。

この資料は GerbTool ファミリである Visual CAM ソフトウェアでのガーバーデータからネットリス ト生成と実装データを作成する手順を記載しています。

GerbTool は日本で広く使用されている CAM ソフトウェアです。 GerbTool 製品には 4種のパッケ ージがあります。GT コミュニケータ、GT インスペクタ、GT デザイナ、VisualCAM の4種。この中の VisualCAM は、すべての機能を持つ GerbTool ファミリの最高クラスのソフトウェアです。

## <目次>

| 1.データインポート                                           | 2  |
|------------------------------------------------------|----|
| 2. レイヤータイプ設定                                         | 2  |
| 3.パッドをフラッシュへ変換                                       | 3  |
| 4.部品の認識(部品自動認識)                                      | 5  |
| 5.部品実装データのエクスポート                                     | 9  |
| 6.ネットリスト生成                                           | 10 |
| 7.IPC D- 356 ネットリストエクスポート                            |    |
| 8. IPC-2581 ネットリストエクスポート                             | 12 |
| 7.IPC D- 356 ネットリストエクスポート<br>8.IPC-2581 ネットリストエクスポート |    |

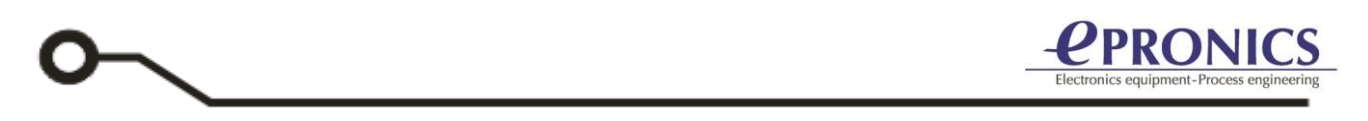

#### <u>1.データインポート</u>

メニューFile/importからガーバーデータとドリルデータをインポートします。 ここでインポートするデータは、ガーバーデータ以外のソルダーレジストデータおよびシルクデータ も一緒にインポートすることをお勧めします。

#### 2. レイヤータイプ設定

インポートしたすべてのレイヤーにタグを付けます。

画面左レイヤーリストに表示されている各レイヤーを選択し、右クリックメニューから設定するタイプを選択します。

| 🧿 test4Layers.vcam - VisualCAM                                       |                                |                             |
|----------------------------------------------------------------------|--------------------------------|-----------------------------|
| <u>F</u> ile <u>E</u> dit <u>V</u> iew A <u>d</u> d <u>S</u> etup De | o <u>c</u> umentation          | <u>A</u> nalysis <u>Q</u> u |
| D 🖻 🔒 🎒 陆 🗈                                                          | ? 🕼 🌾                          | 🙂 🚳 🗮                       |
| + <b>●</b> +┆ +⋨ +□ +○ +) +ݤ +:                                      | <i>L ⊾</i> Ά                   | + [> +]   + €               |
| 🗠 😋 📲 🗰 🗙 🖡                                                          | 🛪 🛪 🗷 .                        | A 🖾 🕁 두                     |
| L6:GND                                                               | <ul> <li>✓ ● D10: I</li> </ul> | Round 0.152                 |
| Navigator                                                            |                                | <b>д ▲ ×</b>                |
| 🕶 👳 ! 📃                                                              | BOM                            |                             |
| 🖃 🛲 Layers (18/18)                                                   |                                | ^                           |
| L1: SILKSCREEN_TOP (                                                 | 5270)                          |                             |
| E SOLDERMASK_TOP                                                     | (1276)                         |                             |
| L4: TOP (2755)                                                       |                                |                             |
| •••• TOP                                                             |                                |                             |
| T Inner                                                              |                                |                             |
| Bottom                                                               |                                |                             |
| Est of Plane Neg                                                     |                                |                             |
| E. THE LIO:   THE Plane Pos                                          |                                |                             |
| B Silk Top                                                           |                                |                             |
| 🛛 🛛 😽 🖪 🔲 Silk Bot                                                   |                                |                             |
| 🔶 C 🎫 Mask Top                                                       |                                |                             |
| Mask Bot                                                             |                                |                             |
| EL11:                                                                | (826)                          |                             |
| E L13:                                                               | 82)                            |                             |
|                                                                      |                                |                             |
|                                                                      |                                |                             |
|                                                                      |                                |                             |

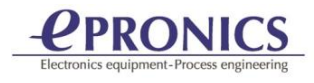

#### <u>3.パッドをフラッシュへ変換</u>

データを正しく認識させるには、ドローデーターをフラッシュデータへ変換することが重要です。 VisualCAM での変換は自動または手動で行うことができます。

メニューTools/ Convert /Drawn Pads /Automatic 選択します。

Automatic Drawn Pad Conversion 画面が開きます。

Control Layer へ編集するレイヤーを設定(ここでは、SolderMask レイヤー) Conversion Layer へ変換先のレイヤー(Top レイヤーまたは Bottom レイヤー)を設定します。

| Automatic Drawn Pad | Conversion    |                                 | Х |
|---------------------|---------------|---------------------------------|---|
| Control Layer       |               | lderMask レイヤー                   |   |
| Conversion Layers   |               | 変換されるレイヤー                       |   |
| Options             |               |                                 |   |
| Maximum Size X:     | 6.350         | Y: 6.350                        |   |
| Tolerance:          | 0.013         | ]                               |   |
| Replace patterns    | rotated 90 de | grees                           |   |
| Replace with cus    | stom when no  | intrinsic aperture is identifie | d |
| Window control      | layer data    |                                 |   |
|                     | ОК            | Cancel                          |   |

画面にある他の設定は、デフォルトのままで使用ください。【OK】ボタンをクリックします。 画面下部にあるステータスバーに、進行状況を報告するメッセージが表示されます。

Automatic Draw Conversion: Processing 1169 of 1674 check areas...

変換が完了すると画面にはパッド数が表示されます。

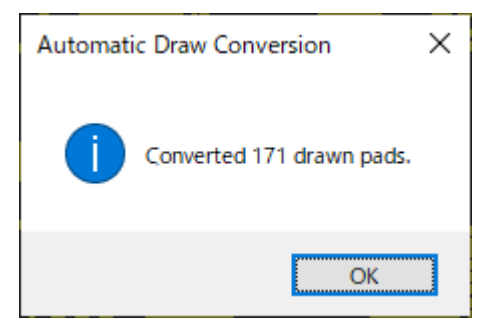

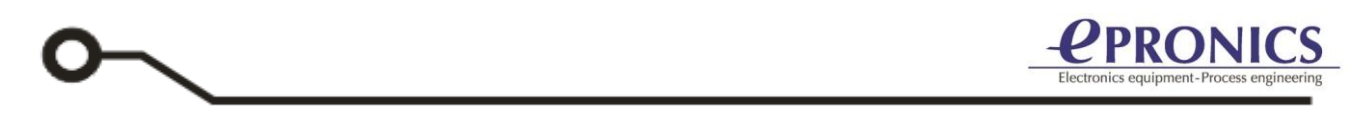

Bottom レイヤーも同様にして変換します。 Control Layer へ編集するレイヤーを設定(SolderResistMask Bottom レイヤー) Conversion Layer へ変換先のレイヤー(Bottom レイヤー)を設定します。

全てのパッドが変換されるまで繰り返します。 一部のパッドが自動的に変換されない場合は、 メニューTools/Convert Drawn Pads / Select Draws を選択、ドローデーターを選択し変換します。

変換結果

変換前

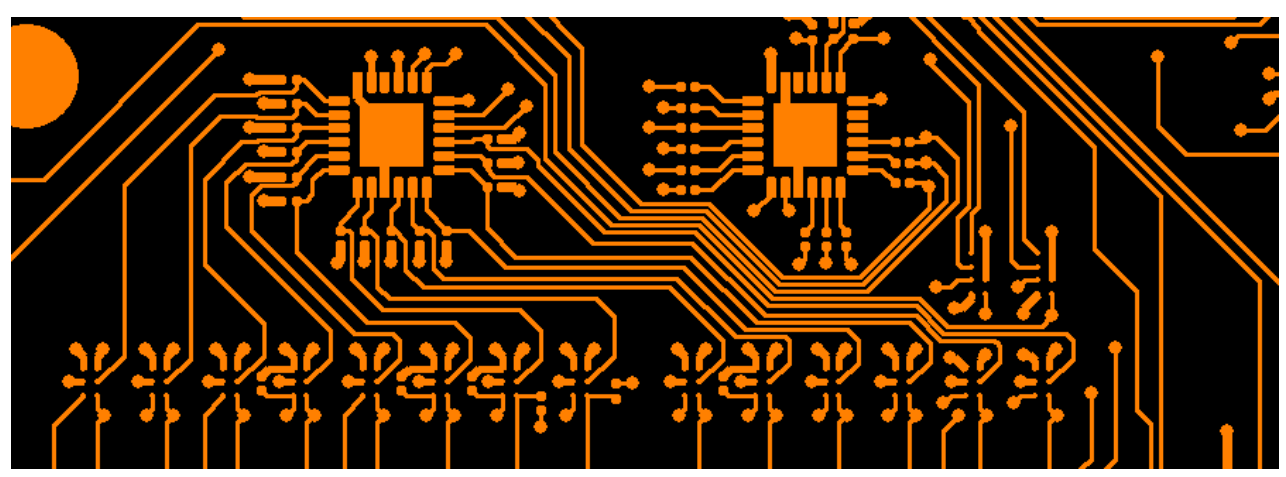

変換後、ドローデーターがフラッシュデータへ変換されます。

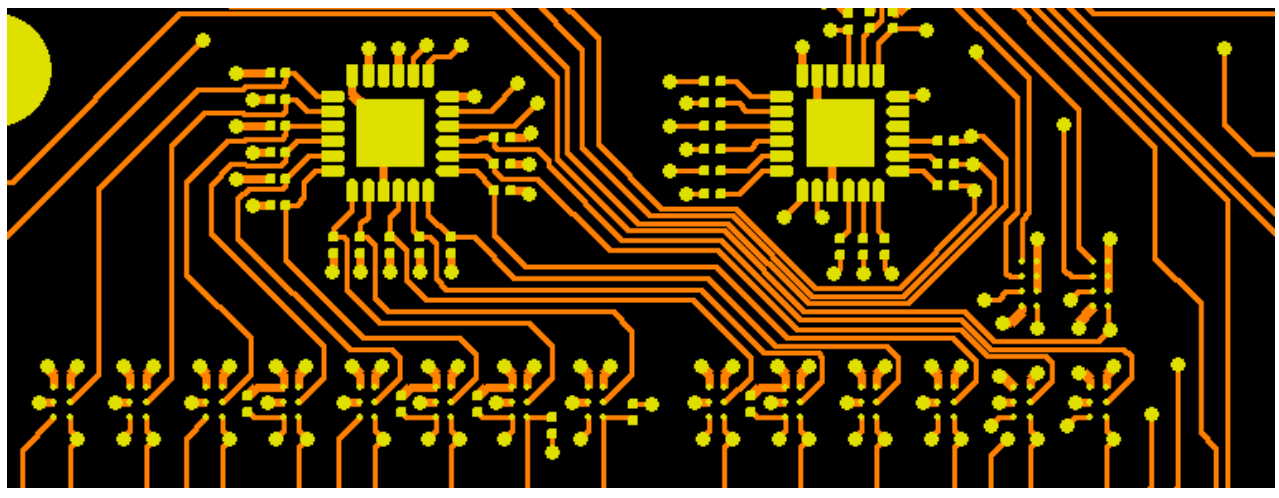

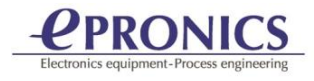

#### 4.部品の認識 (部品自動認識)

VisualCAM では部品を認識する方法がいくつかあります。

標準で使用されているパッケージからの認識、IPC-D-356 データからの認識、使用しているフットプ リントから認識する方法があります。

フットプリントから認識する方法では、特別な知識を必要とせず、初心者にも適しています。

メニューAssembly/Parts/ Identify using/Select FootPrintを選択します。

|               | Electrical                                 | SilkScreen              |        |
|---------------|--------------------------------------------|-------------------------|--------|
| Top Layers:   | 4                                          | ▼ 1                     | ~      |
| Bottom Layers | : 10                                       | ▼ 13                    | *      |
| Run 2 pin p   | art orientation ch                         | leck                    |        |
| Use SilkScre  | en layers to verif                         | y 2 pin part orientatio | n      |
|               | 0.005                                      |                         |        |
| Tolerance: 0  | 0.025                                      | Thru-hole Drill Laye    | er; 10 |
| Tolerance: (  | lentified pads                             | Thru-hole Drill Laye    |        |
| Tolerance:    | J.025<br>lentified pads<br>mpt for compone | Ihru-hole Drill Lay     | 20 10  |

上記画面にて【OK】をクリックします。

Footprint Identification: enter first point...[End] or [Insert] when all pins are selected

注意:部品に属する箇所のみ選択します。(必要であれば[Select Filter ]を使用します。)

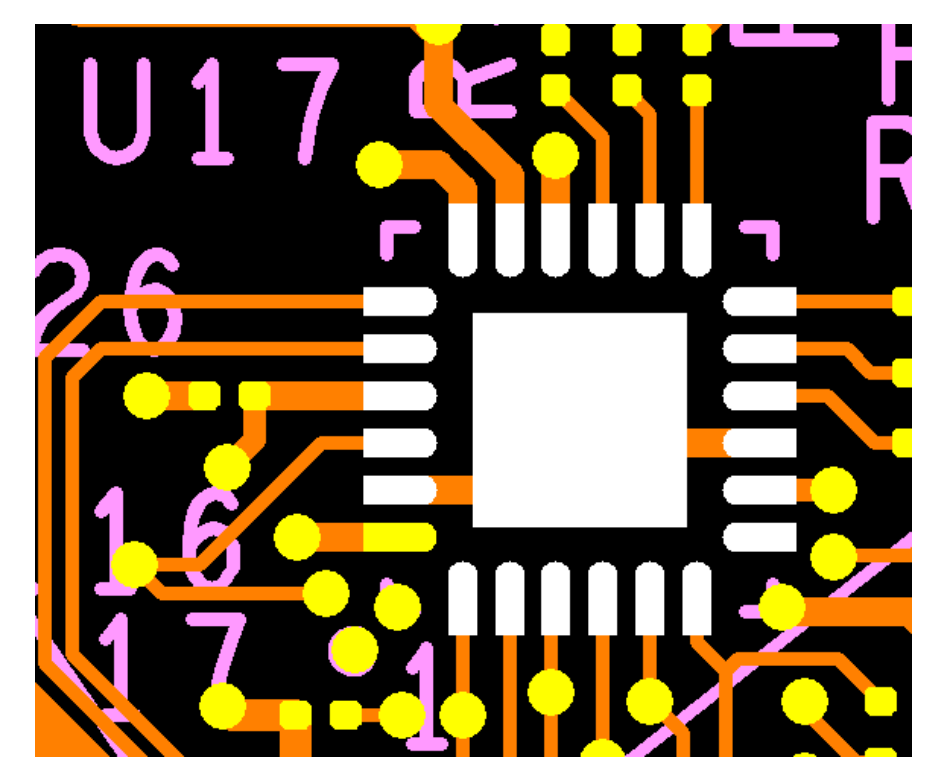

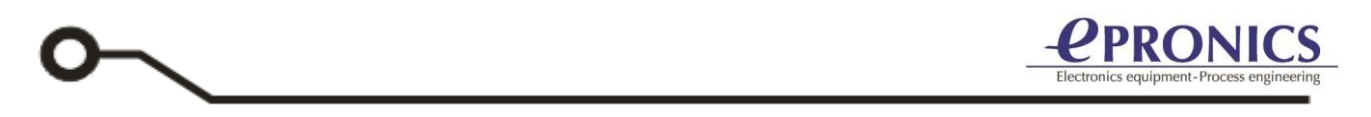

部品すべてのパッド(ピン)を選択したら、INSERT または END キーを押します。 インフォメーション画面にてフットプリントの情報を入力し、部品のタイプを表面実装(Surface Mount)またはスルーホール(Thru Hole)から選択します。

|                    | Footprint Information |                                     |  |
|--------------------|-----------------------|-------------------------------------|--|
|                    | Name:                 | QFN24                               |  |
|                    | Type:                 | Surface Mount      O Thru Hole      |  |
|                    | Display this          | dialog only if shift key is pressed |  |
|                    |                       | OK Cancel                           |  |
| _<br>【OK】をクリックします。 |                       |                                     |  |

| Device Information | on X                               |
|--------------------|------------------------------------|
| Name:              | PIC16Fxxx                          |
| Part Number:       | ABCD12345                          |
| Value:             |                                    |
| Tolerance:         |                                    |
| Description:       |                                    |
| Ref Des Prefix:    | U                                  |
| Color:             |                                    |
| Display this di    | ialog only if shift key is pressed |
| 0                  | K Cancel                           |

部品の名称、型番、接頭辞、他情報を入力します。入力後【OK】をクリックします。

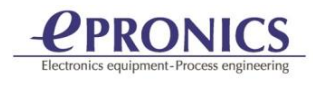

| Part Information                           |                     | ×      |
|--------------------------------------------|---------------------|--------|
| Add selected pins as ins                   | tance of "PIC16Fxxx | "?     |
| Device:                                    | PIC16Fxxx           | $\sim$ |
| Reference Designator:                      | U17                 |        |
| Rotate Part:                               | 0                   | $\sim$ |
| View Control<br>Zoom: + -<br>View Backside | Pan: < >            |        |
| Yes                                        | lo Cancel           |        |

情報画面にてこの部品に対応するシルク名を入力します。【Yes】をクリックします。

一つの部品認識が終了しました。類似の部品が存在する場合は、それらを認識しますので、上記のように関連情報を入力します。

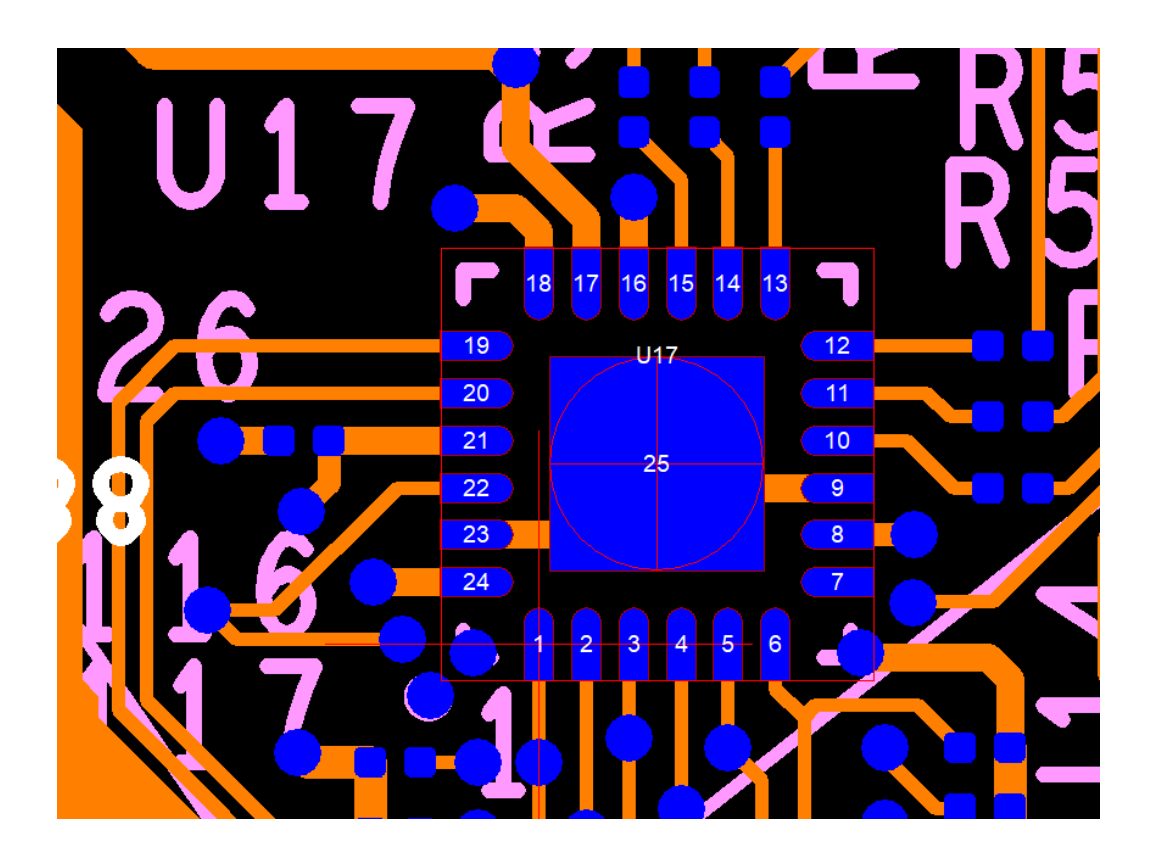

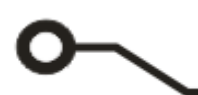

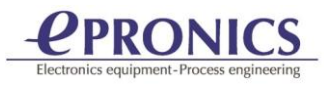

[Keep pins in selected order] にチェックが入っている場合、パッド(ピン)は選択された順に ピン番号が付けられます。必要に応じて、メニューAssembly /Setup Foot Print library からピン 番号を変更します。

| Footprint Library                                                                      |                               |                                                  |                                                                      | × |
|----------------------------------------------------------------------------------------|-------------------------------|--------------------------------------------------|----------------------------------------------------------------------|---|
| Footprint Set Pins                                                                     |                               |                                                  | Right mouse click on a pin to assign it a name or to set it as Pin 1 | _ |
| Footprint                                                                              |                               | Properties                                       | Pins are ordered begining with Pin 1 - indicated by the white '+'    |   |
|                                                                                        |                               | QFN24                                            |                                                                      |   |
|                                                                                        |                               |                                                  |                                                                      |   |
|                                                                                        |                               |                                                  | 18 17 16 15 14 13                                                    |   |
|                                                                                        |                               |                                                  |                                                                      |   |
|                                                                                        |                               |                                                  |                                                                      |   |
| O Circular:                                                                            | Clockwise                     | O Counter Clockwise                              | 23                                                                   |   |
| Row Major - From:     Left to Right     Right to Left                                  | 🖲 Тор                         | O Bottom                                         | 24                                                                   |   |
| O Serpentine - Start:                                                                  | Left                          | ○ Right                                          |                                                                      |   |
| <ul> <li>Column Major - From:</li> <li>Top to Bottom</li> <li>Bottom to Top</li> </ul> | left 🖲                        | ○ Right                                          |                                                                      |   |
| O Serpentine - Start:                                                                  | 🖲 Тор                         | OBottom                                          |                                                                      |   |
| Grid - Alphabetic:<br>Upper Left Lor<br>BGA Alpha Characters                           | Row wer Left     ABCDEFGHIJKL | Column<br>er Right Upper Right<br>MNOPQRSTUVWXYZ |                                                                      |   |
| Tolerance: 0.025                                                                       | Set F                         | Pin 1's Name: 🔹 1                                |                                                                      |   |
| Apply                                                                                  |                               | By Name Reverse                                  | OK Cancel 👪 🛄 21 1.5 💥 🖓                                             |   |

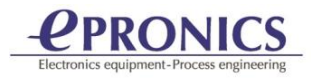

### <u>5.部品実装データのエクスポート</u>

すべての部品が完了したら、実装データをエクスポートします。

メニューAssembly/Parts/Bom Reportを選択します。

| Part Report - Bill of Materials (Read Only) |                               |              |      |               |           |       |              | ×             |               |
|---------------------------------------------|-------------------------------|--------------|------|---------------|-----------|-------|--------------|---------------|---------------|
| Ref Des                                     | Device                        | Footprint    | Side | Pin 1 Loc     | # of Pins | Angle | Part Number  | Centroid Loc  | Ref Des Loc ^ |
| C1                                          | 1206T_CAPACITOR-5P            | 1206T        | Тор  | 21.590:6.045  | 2         | 90.0  | CAPACITOR-5P | 21.590:7.620  | 21.590:7.6    |
| U13                                         | SOIC14_LM6685                 | SOIC14       | Тор  | 40.640:5.385  | 14        | 90.0  | LM6685       | 44.450:7.607  | 44.450:7.6    |
| U7                                          | SOIC8_HDL                     | SOIC8        | Тор  | 32.385:20.650 | 8         | 90.0  | HDL          | 34.290:22.873 | 34.290:22     |
| U12                                         | SOIC8_CA3450                  | SOIC8        | Тор  | 24.765:20.650 | 8         | 90.0  | CA3450       | 26.670:22.873 | 26.670:22     |
| U9                                          | SOIC8_CA3450                  | SOIC8        | Тор  | 7.620:20.320  | 8         | 90.0  | CA3450       | 9.525:22.543  | 9.525:22.5    |
| U8                                          | SOIC8_CA3450                  | SOIC8        | Тор  | 25.400:5.080  | 8         | 90.0  | CA3450       | 27.305:7.303  | 27.305:7.3    |
| U15                                         | SOIC16_8BITD2A2               | SOIC16       | Тор  | 40.005:20.625 | 16        | 90.0  | 8BITD2A2     | 44.450:22.847 | 44.450:22     |
| U17                                         | PLCC28_PHASESHIFT             | PLCC28       | Тор  | 21.336:85.090 | 28        | 90.0  | PHASESHIFT   | 26.670:85.090 | 26.670:85     |
| U18                                         | PLCC28_PHASEACCUM             | PLCC28       | Тор  | 22.911:72.339 | 28        | 45.0  | PHASEACCUM   | 26.683:68.567 | 26.683:68     |
| U6                                          | PLCC28_CY100E474              | PLCC28       | Тор  | 41.961:64.821 | 28        | 135.0 | CY100E474    | 45.733:68.593 | 45.733:68     |
| U5                                          | PLCC28 CY100E474              | PLCC28       | Тор  | 43.180:79.756 | 28        | 180.0 | CY100E474    | 43.180:85.090 | 43.180:85 🗡   |
| <                                           |                               |              |      |               |           |       |              |               | >             |
| Layer: All                                  | <ul> <li>Footprint</li> </ul> | All          |      |               | $\sim$    | Devic | e: All       | $\sim$        |               |
| Save                                        | Print Expo                    | ort Centroid | File |               |           |       |              |               | Close         |

【Export Centroid File】をクリックします。

| Export Centroid File |                                            | Х |
|----------------------|--------------------------------------------|---|
| Export File: :\Pro   | gramData\WISE Software Solutions\VisualCAI |   |
| Format:              | Space Delimited                            |   |
|                      | Include Title Block and Column Headers     |   |
|                      | Mirror bottom part locations horizontally  |   |
| Export columns (c    | olumns are exported in BOM report order):  |   |
| Ref Des              |                                            |   |
| Device               |                                            |   |
| Footprint            |                                            |   |
| ✓ Side               |                                            |   |
| Pin 1 Loc            |                                            |   |
| 🗹 # of Pins          |                                            |   |
| Angle 🗹              |                                            |   |
| Part Number          |                                            |   |
| Centroid Loc         |                                            |   |
| Ref Des Loc          |                                            |   |
| Insertion Loc        |                                            |   |
| ✓ Value              |                                            |   |
| ✓ Tolerance          |                                            |   |
| Description          |                                            |   |
| Populate             |                                            |   |
|                      | OK Cancel                                  |   |

Centroid File にエクスポートするフォーマットとコラムを選択し、【OK】をクリックします。 部品実装データファイル(Centroid File)がエクスポートされます。

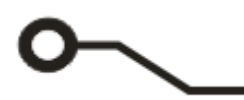

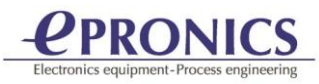

# <u>6.ネットリスト生成</u>

メニューTools/ Netlist/Generate を選択します。

| Netlist Generation X                |  |  |  |  |  |
|-------------------------------------|--|--|--|--|--|
| Technology: Conventional            |  |  |  |  |  |
| Setup MCM/LTCC Stackup              |  |  |  |  |  |
| Setup Blind/Buried Via Layer Sets   |  |  |  |  |  |
| Thru-hole Drill Layer:              |  |  |  |  |  |
| Options                             |  |  |  |  |  |
| Include single point Nets           |  |  |  |  |  |
| Don't include items in Select Group |  |  |  |  |  |
| Preserve Existing Net Names         |  |  |  |  |  |
| Preserve Existing Net Types         |  |  |  |  |  |
| OK Cancel                           |  |  |  |  |  |

Thru-hole Drill Layer の設定を確認し、【OK】をクリックします。

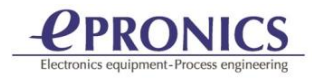

## <u>7.IPC D- 356 ネットリストエクスポート</u>

メニューFile/Export/IPC-D356を選択します。

| Export IPC-D-356                                                                                        | Х |
|----------------------------------------------------------------------------------------------------|---|
| Format: PC-D-356B                                                                                       |   |
| File Name: PcbReverse.net                                                                               |   |
| Thru-hole Drill Layer: 16 🔹                                                                             |   |
| Layer to Layer Pad Coincidence Tolerance: 0.100                                                         |   |
| Metric Radians                                                                                          |   |
| Export Options                                                                                          |   |
| Include Unconnected Pads using N/C Net name Identify Mid-Point Features Include Selder Mark Information |   |
| Export Inner Layer Data                                                                                 |   |
| Export Conductor Data                                                                                   |   |
| Export Raster Polygons                                                                                  |   |
| Export Net to Net Adjacency Data - Distance: 0.635                                                      |   |
| Export Component Information                                                                            |   |
| Probe Options<br>Export Probe Points for:                                                               |   |
| Top Layer                                                                                               |   |
| Bottom Layer                                                                                            |   |
| Only Export Features with Probe Points (Emma Compatibility)                                             |   |
| OK Cancel                                                                                               |   |

ファイル名を確認し【OK】をクリックします。

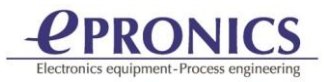

#### <u>8. IPC-2581 ネットリストエクスポート</u>

VisualCAM では IPC-2581 フォーマットのエクスポートが可能です。 メニューFile/Export/IPC- 2581 を選択します。

| Export IPC-2581             | ×      |
|-----------------------------|--------|
| Format version: Revision B1 | ~      |
| Output Units in: O Inches   |        |
| Function                    |        |
| Mode/Level: USERDEF         | $\sim$ |
| Include Optional Sections   | ^      |
| DielectricLayers            |        |
| MiscellaneousFabLayers      |        |
| ✓ LogicalNetlist            |        |
| PhysicalNetlist             |        |
| DFXMeasurement              |        |
| OtherMiscellaneousLayers    |        |
|                             | ×      |
|                             |        |
| Comment                     |        |
| PCBReverseNET LIST          |        |
| OK Cancel                   |        |

ネットリストは以下のサンプルのように生成されます。 <LogicalNet name="1">

```
<PinRef pin="14" componentRef="IC4" />
   <PinRef pin="2" componentRef="VR2" />
   <PinRef pin="3" componentRef="VR2" />
   <PinRef pin="2" componentRef="C4" />
   <PinRef pin="14" componentRef="IC4" />
   <PinRef pin="2" componentRef="VR2" />
   <PinRef pin="3" componentRef="VR2" />
   <PinRef pin="2" componentRef="C4" />
</LogicalNet>
<LogicalNet name="2">
   <PinRef pin="11" componentRef="CN2" />
   <PinRef pin="9" componentRef="IC12" />
   <PinRef pin="11" componentRef="IC12" />
   <PinRef pin="13" componentRef="IC12" />
   <PinRef pin="15" componentRef="IC12" />
   <PinRef pin="9" componentRef="IC11" />
```

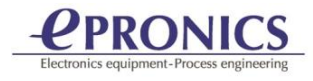

- <PinRef pin="11" componentRef="IC11" /> <PinRef pin="13" componentRef="IC11" /> <PinRef pin="15" componentRef="IC11" /> <PinRef pin="5" componentRef="IC10" /> <PinRef pin="7" componentRef="IC10" /> <PinRef pin="11" componentRef="CN2" /> <PinRef pin="9" componentRef="IC12" /> <PinRef pin="11" componentRef="IC12" /> <PinRef pin="13" componentRef="IC12" /> <PinRef pin="15" componentRef="IC12" /> <PinRef pin="9" componentRef="IC11" /> <PinRef pin="11" componentRef="IC11" /> <PinRef pin="13" componentRef="IC11" /> <PinRef pin="15" componentRef="IC11" /> <PinRef pin="5" componentRef="IC10" /> <PinRef pin="7" componentRef="IC10" /> </LogicalNet> <LogicalNet name="3"> <PinRef pin="10" componentRef="CN2" />
  - <PinRef pin="8" componentRef="IC10" /> <PinRef pin="10" componentRef="CN2" />
  - <PinRef pin="8" componentRef="IC10" />